# **GUIA PER DIPOSITAR MATERIAL DOCENT**

1. Per dipositar a RODERIC, entra a la url https://roderic.uv.es

Hi ha dues opcions per realitzar el dipòsit:

Fes clic a Iniciar sessió, situat a la part superior dreta de la pantalla. S'obrirà un quadre on has d'indicar el teu usuari curt i contrasenya institucionals. Clica a Iniciar sessió (caixa blava).

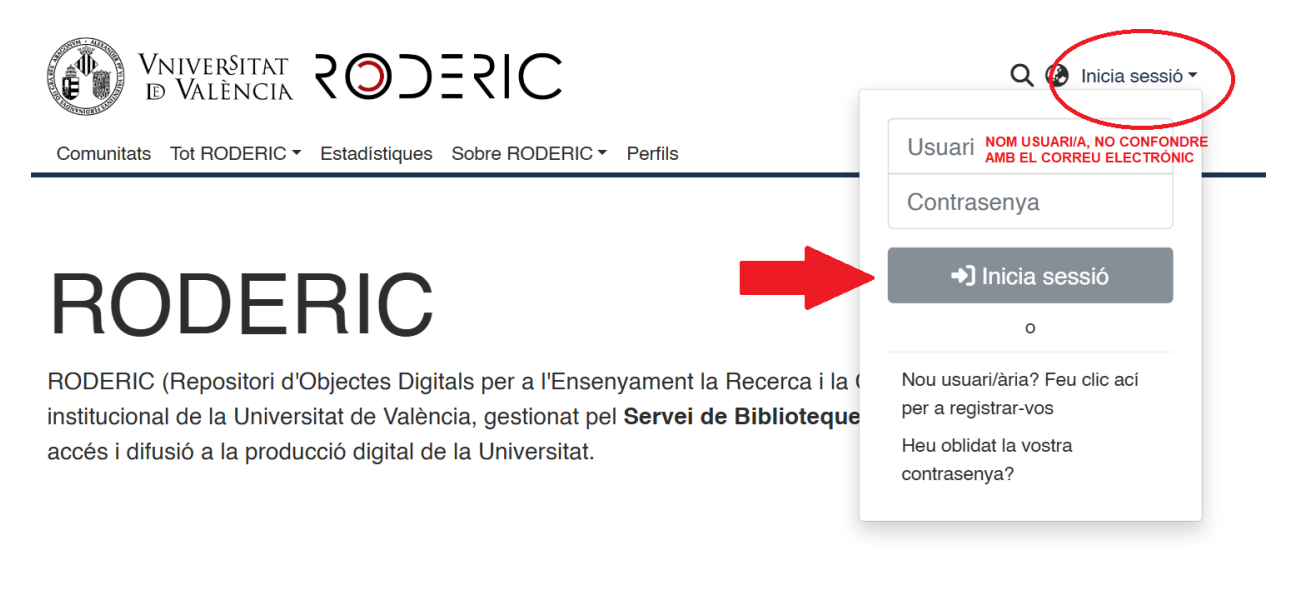

En **Gestió**, en el menú lateral de l'esquerra de la pantalla, fes clic en el símbol **"+ Nou"** i seguidament en "**Ítem**".

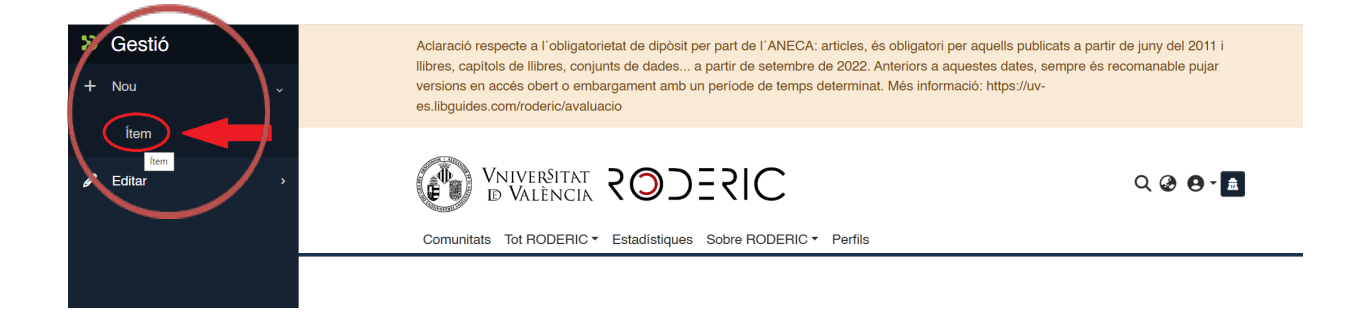

Selecciona la col·lecció de **Docència** en què vols dipositar el document. Escriu les primeres lletres de la col·lecció, a la caixa de recerca, i t'apareixerà una finestra emergent.

| ietat d         | e dinòsit per part de l'ANECA: articles és obligatori per ag | ells public           |
|-----------------|--------------------------------------------------------------|-----------------------|
| ınts d<br>argar | Nou ítem                                                     | dates, se<br>ps://uv- |
| acio            | Crea un nou ítem en                                          |                       |
|                 | fisica ×                                                     |                       |
| 2               | e-prints                                                     |                       |
| Est             | 22 - Física                                                  |                       |
|                 | Dades de recerca                                             |                       |
|                 | Dades - Física                                               |                       |
|                 | Instituts i centres                                          |                       |
| R               | Facultat de Física. Demostraciones                           |                       |
| Obie            | Docència                                                     | Cultura               |
| sitat           | Física                                                       | s i Doc               |
| cció            | rísica<br>digital de la Liniversitat                         | - Doc                 |
| CCIO            | aightaí de la Ohlversitat.                                   |                       |

SIZECO2

**Important** no confondre les col·leccions de recerca (**e-prints**) amb les de docència. Les col·leccions d'investigació porten el número de la classificació UNESCO davant del nom (22 – Física).

> Entra a "EL MEU RODERIC"

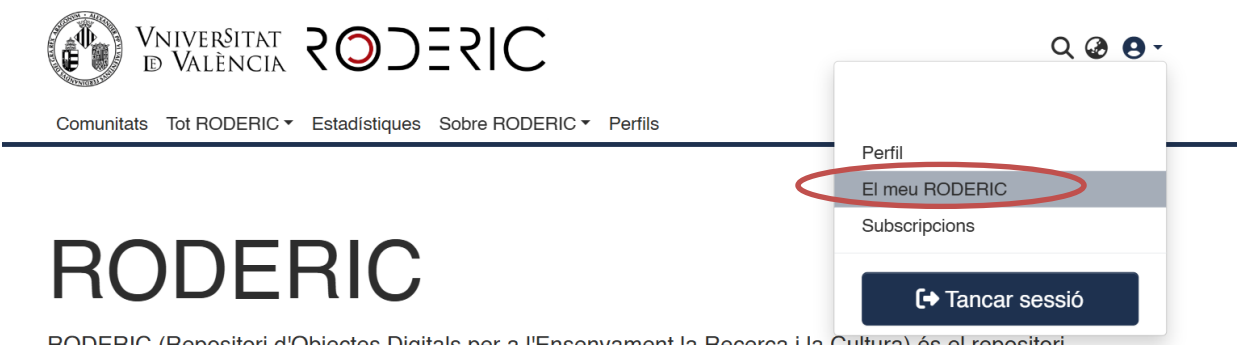

RODERIC (Repositori d'Objectes Digitals per a l'Ensenyament la Recerca i la Cultura) és el repositori institucional de la Universitat de València, gestionat pel **Servei de Biblioteques i Documentació**, que dona accés i difusió a la producció digital de la Universitat.

Fes clic al botó "+" situat a la dreta de la caixa. Escriu el nom de la col·lecció de Docència en què vols dipositar el document, selecció i s' obrirà el formulari que has d'omplir, igual que hem vist en la primera opció.

| oliotequè                 | SUV                                                                                                    | SOJESIC                                                                                                    |  |  |  |
|---------------------------|----------------------------------------------------------------------------------------------------|----------------------------------------------------------------------------------------------------|--|--|--|
|                           | <b>⊥</b> Arrossegar i s                                                                                                    | oltar els seus fitxers ací, o examinar                                                                                                 |  |  |  |
| <b>E</b> 0                |                                                                                                    | Cercar en el repositori Q Cerca                                                                                                    |  |  |  |
| Mostrar                   | Els sou                                                                                                    | s enviaments                                                                                                    |  |  |  |
| Els seus enviaments       |                                                                                                    |                                                                                                    |  |  |  |
| Els seus enviaments       | Mostrant 1 - 10                                                                                                    | ue 2042                                                                                                    |  |  |  |
| Ítems supervisats         |                                                                                                    | Espai de treball                                                                                                    |  |  |  |
| Tasques del flux de treba | No hi ha                                                                                                    | ftem                                                                                                    |  |  |  |
| Estat                     | + miniatura                                                                                                    | Sense títol                                                                                                    |  |  |  |
| Tipus de document         | +                                                                                                    |                                                                                                    |  |  |  |
| Data de publicació        | +                                                                                                    | <ul> <li>3 Veure</li></ul>                                                                                                    |  |  |  |
| C Restablir filtres       | The second second secon | Arxivat<br>Item<br>Educación superior y transformación social. Propuestas<br>internacionales en torno al papel de la universidad en la |  |  |  |

Des del MEU RODERIC, també podràs veure els teus enviaments, els documents aprovats (Arxivat) i els documents pendents d'enviar i que pots editar per completar dades o eliminar el registre (Espai de treball).

Quan vulgues reprendre el dipòsit d'un document entra al **MEU RODERIC, Espai de treball**, aquí veuràs tots els teus enviaments, pots "Veure", "Editar" o "Esborrar".

|                                                                                                    | ⚠ Arrossegar i s                                                                                                    | oltar els seus fitxers ací, o examinar                                                                                                 |
|----------------------------------------------------------------------------------------------------|----------------------------------------------------------------------------------------------------|----------------------------------------------------------------------------------------------------|
| ∷ □                                                                                                    | Tot RODERIC                                                                                                    | Cercar en el repositori Q Cerca                                                                                                    |
| Mostrar<br>Els seus enviaments ~<br>Els seus enviaments<br>Ítems supervisats<br>Tasques del flux de treball<br>Estat + | Els seus<br>Mostrant 1 - 10<br>No hi ha<br>miniatura<br>disponible                                                                                                    | s enviaments<br>de 2642<br>Espai de treball<br>item<br>Sense títol                                                                     |
| Tipus de document + Data de publicació +                                                                               |                                                                                                    | Veure Editar Esborrar                                                                                                    |
| C Restablir filtres                                                                                                    | The second second secon | Arxivat<br>Item<br>Educación superior y transformación social. Propuestas<br>internacionales en torno al papel de la universidad en la |

ABANS d'iniciar el dipòsit, comprova que el document no està ja al repositori. Si hi ha més d'una autoria, és possible que ho haja dipositat un altre dels autors.

Si es fa una recerca per títol, s'hi ha de posar especial atenció ja que qualsevol diferència amb la manera com puga estar al repositori pot fer que no es recupere i, en succeir això, pot que ho dupliquem. Per aquest motiu es recomana buscar la part

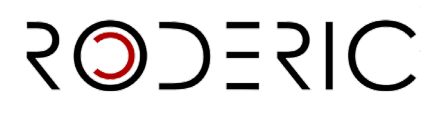

del títol que siga significativa i no continga un caràcter especial (guions, apòstrofes, dos punts...). Evitar posar el subtítol al fer la cerca.

### 2. Metadades.

Independentment de l'opció de dipòsit triada i després de seleccionar la col·lecció o àrea de coneixement, s'obrirà el formulari perquè inicies el dipòsit i complimentes les metadades.

NO ESPERES a finalitzar la introducció de tots els camps per guardar les dades, ja que perdràs les dades que has introduït. Segons vas omplint els camps del formulari, punxa periòdicament GUARDAR.

Emplena el formulari llegint amb atenció la informació que es demana a cada camp. Aquesta tasca és molt important, ja que, del detall de la informació (metadades) que s'incorpore durant el procés de dipòsit dependrà la futura recuperació del treball. Els camps que porten asterisc són obligatoris, la resta són opcionals.

**No escrigues tot en majúscules**. Utilitza les majúscules d'acord amb les normes d'ortografia (**només a l'inici de frase i noms propis**). No oblides revisar els accents, tant en els autors com en el títol.

Pots interrompre la introducció de dades en el formulari i reprendre la tasca en qualsevol moment clicant en el botó **Guardar per a més endavant**, el document quedarà emmagatzemat en la teva àrea personal.

| Pujar arxius                        | 0 ^                                                                                                    |
|-------------------------------------|----------------------------------------------------------------------------------------------------|
| Ací trobarà tots e                  | els arxius que es troben actualment en l'item. Pot actualitzar les metadades del fitxer i les condicions d'accés i incloure fitxers addicionals simplement arrossegant-i-soltant en qualsevol instant en la pàgină |
| No hi ha<br>miniatura<br>disponible | Guía Docencia.pdf (1.27 MB)                                                                                                    |
| Descarte                            | © Guardar 🖬 Guardar per a més endavant + Depositar                                                                                                    |

### Metadades per emplenar:

### <u>Tipus de document</u>\*

Una volta seleccionat el tipus de document que vas dipositar, apareixerà un formulari amb els diferents camps que has d'omplir. És molt important seleccionar correctament el tipus de document, ja que els camps poden variar segons la tipologia documental.

Solte and/us per a adjuntar-los a l'item, o examinar

 Col·lecció Fisica •

 Col·lecció Fisica •

 Col·lecció Fisica •

 Col·lecció Fisica •

 Col·lecció Fisica •

 Col·lecció Fisica •

 Col·lecció Fisica •

 Col·lecció Fisica •

 Col·lecció Fisica •

 Col·lecció Fisica •

 Col·lecció Fisica •

 Col·lecció Fisica •

 Col·lecció Fisica •

 Col·lecció Fisica •

 Col·lecció Fisica •

 Col·lecció Fisica •

 Col·lecció Fisica •

 Col·lecció Fisica •

 Col·lecció Fisica •

 Col·lecció Fisica •

 Col·lecció Fisica •

 Col·lecció Fisica •

 Col·lecció Fisica •

 Col·lecció Fisica •

 Col·lecció Fisica •

 Col·lecció Fisica •

 Col·lecció Fisica •

 Col·lecció Fisica •

 Col·lecció Fisica •

 Col·lecció Fisica •

 Col·lecció Fisica •

 Col·lecció Fisica •

 Col·lecció Fisica •

 Col·lecció Fisica •

 Col·lecció Fisica •

 Col·lecció Fisica •

 Col·lecció Fisica •

 Col·lecció Fisica •

 Col·lecció Fisica •

 Col·lecció Fisica •

 Col·lecció Fisica •

 Col·lecció Fisica •

 Col·lecció Fisica •

 Col·lecció Fisica •

 Col·lecció Fisica •

 Col·lecció Fisica •

 Col·lecció Fisica •

 Col·lecció Fisica •

 Col·lecció Fisica •

 Col·lecció Fisica •

 Col·lecció Fisica •

 Col·lecció Fisica •

 Col·lecció Fisica •

 Col·lecció Fisica •

 Col·lecció Fisica •

 Col·lecció Fisica •

 Col·lecció Fisica •

 Col·lecció Fisica •

 Col·lecció Fisica •

 Col·lecció Fisica •

 Col·lecció Fisica •

 Col·lecció Fisica •

 Col·lecció Fisica •

 Col·lecció Fisica •

 Col·lecció Fisica •

 Col·lecció Fisica •

 Col

SILECOS

# <u>Tipus de recurs \*</u>

| Tipus de recurs *   |  |  |   |
|---------------------|--|--|---|
|                     |  |  | - |
| figure (Figura)     |  |  | * |
| graph (Gràfic)      |  |  |   |
| Vídeo               |  |  |   |
| index (Index)       |  |  |   |
| slide (Diapositiva) |  |  | • |
| Títol alternatiu    |  |  |   |

# <u>Títol\*</u>

Introdueix el títol complet del document en minúscula, respectant les normes d' ortografia. Majúscula només a l'inici de frase i noms propis. **No posar punt al final del títol.** 

Si hi ha subtítol, ha d' anar precedit de dos punts.

Quan el títol compte amb caràcters no representats per l'alfabet, podrem copiar o indicar entre corxets el símbol que apareix a l'original.

# <u>Títol alternatiu</u>

Aquesta metadada recull, si apareix en el document, el títol en un altre idioma. No posar punt al final del títol.

# <u>Autoria</u>\*

| Autoria *                                                                                                    |                                                                                                    |
|----------------------------------------------------------------------------------------------------|----------------------------------------------------------------------------------------------------|
| Cognoms                                                                                                    | Nom                                                                                                    |
| Introduïsca els nom/s del/s autor/s en ordre de prioritat. És important comprovar prèviament si ja està en el Repositori i en cas afirr | natiu escriure'l exactament igual, per a no generar múltiples variants. Escriure en majúscules només les inicials i/o la primera lletra |
| dels cognoms i nom.                                                                                                    |                                                                                                    |
| + <u>Afegir més</u>                                                                                                    |                                                                                                    |
| Afegir més                                                                                                    |                                                                                                    |
| Directors                                                                                                    |                                                                                                    |

Utilitzar la signatura habitual. És important comprovar prèviament si l'autor ja és a RODERIC, en aquest cas s'escriurà exactament igual per no generar múltiples variants d'un mateix autor. Per exemple, si ja està com **Bolufer Peruga**, **Mónica** no s'ha d'entrar com **Bolufer**, **Mónica**.

NO OBLIDAR MAI LES TILDES si n'hi ha a la signatura d'autor. Només es posarà en majúscules les **inicials i/o la primera lletra dels cognoms i nom.** 

# biblictequéseu Coestion Si el treball és d'autoria col·lectiva, s'afegeixen les autories en el mateix ordre en què apareixen al document. Si el nombre d'autors és molt elevat (més de 10), podem incloure només l'autor principal i els autors de la Universitat de València. Per afegir autors clicar en + Afegir més. No posar mai tot el nom de l'autor en una casella. Autoria \* Pedro Bernúdez Girón Lena Giralte Roldán Intoduisca els noms del/s autor/s en ordre de prioritat. És important comprovar prèviament si ja està en el Repositori i en cas afin núltipes variants. Escriure en majúscules només les inicials i/o la primera lletra dels cognoms i nom.

Una volta introduïdes les autories, pots canviar l'ordre d'aquestes. En situar-te a la part esquerra d'una casella, amb el ratolí, pots pujar o baixar la casella d'autor.

|  | Autors *                                                                                                    |   |
|--|----------------------------------------------------------------------------------------------------|---|
|  | Autors                                                                                                    | Î |
|  | Autors                                                                                                    | Î |
|  | Autors                                                                                                    | Î |
|  | Introduisca els autors d'un en un en format 'Cognoms, Nom'. No escriga tot el nom en MAJÚSCULES. Faça clic en 'Afegir més' per cada nou autor que desitge incloure. |   |
|  | + Añadir más                                                                                                    |   |
|  |                                                                                                    |   |

- Directors: Si n' hi ha.
- Col·laborador: Si n 'hi ha.
- Data de publicació \*

Indicar només l'any de publicació.

| Data de publicació * |       |              |  |  |
|----------------------|-------|--------------|--|--|
| ^                    | ~     | ~            |  |  |
| year                 | montl | da           |  |  |
| ~                    | ~     | $\checkmark$ |  |  |

Introduïsca la data de publicació, en format any, p. ex. '2023'.

<u>Col·lecció</u>

Т

# SOLECOS

Si és pertinent, posa el nom de la col·lecció a la primera casella i el número d'aquesta, a la segona.

| ·lecció<br>iencias ł     | numanas                                            |   |                                                         | 25 |
|--------------------------|----------------------------------------------------|---|---------------------------------------------------------|----|
| dentifi                  | <u>cadors</u>                                      |   |                                                         |    |
| Colección                | Ciències Médiques ▼                                |   |                                                         |    |
| Introduïsc<br>Identifica | a, si cal, la data final de l'embargament.<br>dors |   |                                                         |    |
| DOI                      |                                                    | ¢ | Identificadors                                          |    |
| DOI                      |                                                    |   | cador i introduïsca la dada corresponent, p. ex. '10.10 |    |
| ISSN                     |                                                    |   | N.                                                      |    |
| e-ISSN                   |                                                    |   |                                                         |    |
| ISBN                     |                                                    |   |                                                         |    |
| IODIN                    |                                                    |   |                                                         |    |

Si el document no posseeix cap identificador associat aquest camp no s' emplena.

# <u>És part de</u>

Si el document forma part d'un altre recurs, ho has d'indicar en aquest camp. Si aquest recurs està dipositat al repositori indicar el handle.

Ex.: Medical biochemistry: cell signaling and bioenergetics <u>https://hdl.handle.net/10550/84576</u>

# <u>Té part</u>

Si el document té part en un altre recurs, ho has d'indicar en aquest camp. Indica l' identificador handle seguit del títol del document. Ex.: https://hdl.handle.net/10550/68417 A conversation on green democracy. Se'n pot afegir més d'un amb el botó **+ Afegir més.** 

# És versió de

Si el document és versió d'un altre recurs, ho has d'indicar ací. Indica el handle seguit del títol del document.

# <u>Hi ha versió</u>

Si el document té una versió anterior, ho has d'indicar ací, amb el handle seguit del títol del document.

SILECOS

# URL Externa

Introdueix la URL externa quan el document no estiga emmagatzemat a RODERIC o per enllaçar el document amb la publicació en què es troba, per exemple, un capítol d' un llibre electrònic.

# Editorial\*

Si el document no està publicat, cal posar com a editor Universitat de València

# Idioma\*

Selecciona, del desplegable, l'idioma o idiomes principals del document. Pots afegir més d'un idioma amb el botó **+ Afegir més**.

| ldioma *  |        |  |  |  |  |
|-----------|--------|--|--|--|--|
|           |        |  |  |  |  |
| Castellà  |        |  |  |  |  |
| Català    |        |  |  |  |  |
| Anglés    |        |  |  |  |  |
| Alemany   | Anglés |  |  |  |  |
| Portugues |        |  |  |  |  |

# <u>Resum\*</u>

Un resum per casella. Pots afegir resums en diversos idiomes amb el botó + Afegir més.

# Paraules clau

Introdueix paraules clau **tot en minúscules, excepte quan siga una sigla, acrònim o nom propi**. Una paraula clau per casella. **NO** posar mai totes les paraules claus en una sola casella.

Paraules clau

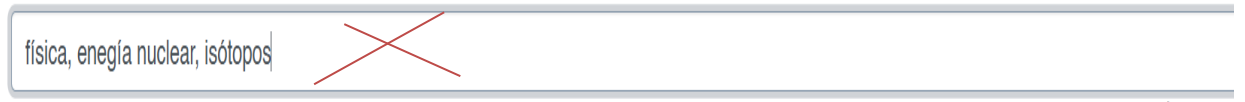

Introduïsca les paraules clau en minúscula, excepte si es tracta de noms propis o acrónims. Una paraula clau en cada casella. No escriga tota la paraula clau en MAJÚSCULA.

Faça clic en "Afegir més" per cada nova paraula clau que desitge incloure.

És molt interessant afegir paraules clau en anglès, per a una millor localització en cercadors. Afegeix paraules clau fent clic al botó **Afegir més**.

# SOLECOS

# <u>Matèries UNESCO</u>

Selecciona del desplegable la matèria o matèries més apropiades a la temàtica del document. Pots afegir tantes matèries com necessites, clicant en **+ Afegir més.** 

| Categorías temáticas                |
|-------------------------------------|
| © UNESCO                            |
| 🖻 LÓGICA                            |
| MATEMÁTICAS                         |
| ASTRONOMÍA Y ASTROFÍSICA            |
| 🖬 FÍSICA                            |
| CUÍMICA                             |
| CIENCIAS DE LA VIDA                 |
| CIENCIAS DE LA TIERRA Y DEL ESPACIO |
| CIENCIAS AGRARIAS                   |
| CIENCIAS MÉDICAS                    |
| CIENCIAS TECNOLÓGICAS               |
| 🖬 ANTROPOLOGÍA                      |
|                                     |

# Objectius de Desenvolupament Sostenible (ODS)

Si ho consideres oportú, selecciona del desplegable el/s objectius que s'adeqüen a la temàtica del document.

# Drets d'accés\*

- Open access: accés obert
- Embargoed Access: el document té un període d'embargament
- Restricted Access: accés restringit a determinats tipus d'usuaris. No s'aplica
- <u>Metadata only Access</u>: no es pot llegir l'arxiu. Accés només a les metadades d' aquest.

### Drets

Sense Drets Reservats

 Reconeixement

 Reconeixement-NoComercial

 Reconeixement-Sense obra derivada

 Reconeixement-Compartirlgual

 Reconeixement-NoComercial-Compartirlgual

 Reconeixement-NoComercial-Sense obra derivada

# SILECOS

• Llicència

https://creativecommons.org/public-domain/cc0/ Sense drets reservats / Domini públic https://creativecommons.org/licenses/by/4.0/deed.es Reconeixement https://creativecommons.org/licenses/by-nc/4.0/deed.es Reconeixement sense ús comercial https://creativecommons.org/licenses/by-nd/4.0/deed.es Reconeixement sense obra derivada https://creativecommons.org/licenses/by-sa/4.0/deed.es Reconeixement compartir igual https://creativecommons.org/licenses/by-nc-sa/4.0/deed.es Reconeixement sense ús comercial, compartir igual https://creativecommons.org/licenses/by-nc-nd/4.0/deed.es Reconeixement sense ús comercial, compartir igual https://creativecommons.org/licenses/by-nc-nd/4.0/deed.es Reconeixement sense ús comercial ni obra derivada

# Patrocinador

Si el document ha rebut finançament públic, introdueix el nom de l'agència o agències finançadores. Una per cada casella.

### Patrocinador

| Ministerio de Ciencia e Innovación                                                                                                    |
|----------------------------------------------------------------------------------------------------|
| European Union's Horizon 2020                                                                                                    |
| MSCA Innovative Training Network                                                                                                    |
| Introduïsca el nom del patrocinador en cas d'haver rebut finançament públic, premis o ajudes. Faça clic en 'Afegir més' per cada nou patrocinador que desitge incloure. |

# Descripció

Introdueix aquella informació important del document que no tinga cabuda en la resta dels camps.

Si el document ha rebut ajuda del Servei de LLengues i Política Lingüística, ha de constar ací.

Ej.: El document forma part dels materials docents programats mitjançant l'ajuda del Servei de LLengues i Política Lingüística de la Universitat de València.

# <u>Codi de Pojecte</u>

Si es té més d'un identificador afig-lo fent clic al botó "Afegir més".

info:eu-repo/grantAgreement/EC/FP7/XXXXXX

# SILECOS

info:eu-repo/grantAgreement/EC/H2020/XXXXXX

XXXXXX fa referència al número del projecte (grant agreement) i és sempre un número (ni acrònims ni abreviacions).

# Ex.: - info:eu-repo/grantAgreement/EC/FP7/226487

- info:eu-repo/grantAgreement/EC/H2020/634495
  - OAIRE: 7647871
  - PID2020-116093RB-C41
  - PROMETEU/2020/028

# 3. Adjuntar Arxiu

Una volta emplenats les metadades cal afegir l'arxiu o arxius. Aquest pas és obligatori per finalitzar el dipòsit.

Pots adjuntar el pdf arrossegant-lo o buscant-lo a examinar, al principi del formulari.

1 Solte arxius per a adjuntar-los a l'ítem, o examinar

Es recomana no utilitzar signes especials i que el nom de l'arxiu no sigui excessivament llarg i complicat.

| Pujar arxius                        |                                                                                                    | ◎ /                                                                                           |   |
|-------------------------------------|----------------------------------------------------------------------------------------------------|-----------------------------------------------------------------------------------------------|---|
| Ací trobarà tots els arx            | xius que es troben actualment en l'îtem. Pot actualitzar les metadades del fitxer i les condicions d'accès i incl | ncloure fitxers addicionals simplement arrossegant-i-soltant en qualsevol instant en la pàgin | á |
| No hi ha<br>miniatura<br>disponible | Guía Docencia.pdf (1.27 MB)<br>Guía Docencia.pdf                                                                  |                                                                                               | Ĭ |
| Descarte                            |                                                                                                    | Guardat 🔒 Guardar 🔒 Guardar per a més endavant 🕇 Depor                                        |   |

Pots editar (símbol llapis) i eliminar l'arxiu/s abans de dipositar el document. Un cop dipositat cal avisar <u>roderic@uv.es</u> per a qualsevol modificació.

També pots ficar el tipus de condició d'accés, si l'arxiu té un **embargament** o **només és d'accés a les metadades,** ja que la política editorial no permet la seva consulta, fent clic en el símbol llapis,

| ol·lecció Física -                                           | Editar arxiu                                                                                                    | × |
|--------------------------------------------------------------|----------------------------------------------------------------------------------------------------|---|
|                                                              | Nom de l'arxiu *                                                                                                    |   |
| Seleccione un tipus de drets d'acord amb el n                | Guía Docencia.pdf                                                                                                    |   |
| Licencia                                                     | Introduïsca el nom de l'arxiu.<br>Descripció                                                                                                    |   |
| Seleccione la url de la Ilicència Creative Con<br>Descripció | Descripció                                                                                                    |   |
| Descripció                                                   |                                                                                                    |   |
| Introduísca la descripció en cas d'haver rebut               |                                                                                                    |   |
| + Ategir més                                                 |                                                                                                    |   |
| Pujar arxius                                                 | Introduisca una descripció per a l'arxiu,                                                                                                    | A |
| Ací trobarà tots els arxius que es troben                    | Tipus de condició d'accés                                                                                                    |   |
| G<br>No hi ha<br>Minlatura                                   | openaccess<br>lease                                                                                                    | ~ |
| disponible                                                   | Administrator<br>Cameina ta data fine a la qual earà aplicada la condisió d'acode<br>Cameina ta data fine a la qual earà aplicada la condisió d'acode |   |

SIZEC

### Per a embargament:

en el tipus de condició d'accés selecciona **embargament.** A continuació, posa la data a partir de la qual ja estarà disponible l'arxiu per a la seva consulta.

|                       | Nom de l'arxiu *                                                            |                                                                     |                                              |
|-----------------------|-----------------------------------------------------------------------------|---------------------------------------------------------------------|----------------------------------------------|
|                       | Guía Docencia.pdf                                                           |                                                                     | Afegir més +                                 |
| rets d'acord amb el n | Introduïsca el nom de l'arxiu.<br>Descripció                                |                                                                     |                                              |
|                       | Descripció                                                                  |                                                                     |                                              |
| cència Creative Con   |                                                                             |                                                                     |                                              |
| en cas d'haver rebut  |                                                                             |                                                                     |                                              |
|                       |                                                                             | 4                                                                   |                                              |
| _                     | Introduïsca una descripció per a l'arxiu.                                   |                                                                     |                                              |
|                       | + Afegir més                                                                |                                                                     | • •                                          |
|                       | Tipus de condició d'accés                                                   |                                                                     |                                              |
| xius que es troben    | embargo                                                                     | ~                                                                   | -i-soltant en qualsevol instant en la pàgina |
|                       | Seleccione la condició d'accés que s'aplicarà als fitxers una vegada es dep | posite l'ítem                                                       |                                              |
| G                     | Permetre accés des de *                                                     | Concedir accés fins a *                                             | 📥 🗹 🧵                                        |
| Gi                    | Des de                                                                      | Fins a                                                              |                                              |
|                       | Nov ÷ 2024 ÷ > serà aplicada la condició d'accés                            | Seleccione la data fins a la qual serà aplicada la condició d'accés |                                              |
|                       | Mo Tu We Th Fr Sa Su                                                        |                                                                     |                                              |
|                       | 28 29 30 31 1 2 3                                                           |                                                                     |                                              |
|                       | 4 5 6 7 8 9 10                                                              | × Cancel·lar Guardar                                                |                                              |
|                       | 11 12 13 14 15 16 17                                                        |                                                                     |                                              |
|                       | 18 19 20 21 22 23 24                                                        | - contract - contract                                               | Guardar per a més endavant + Depositar       |

### Per a només d'accés a les metadades:

En cas que el document sigui **només d'accés a les metadades**, ja que la política editorial no permet la seva consulta en el tipus de condicions d'accés, selecciona **"Administrator".** 

# 2ISEC © S

| Editar arxiu                                                                            | : | ×   |
|-----------------------------------------------------------------------------------------|---|-----|
| Nom de l'arxiu *                                                                        |   |     |
| Guía Docencia.pdf                                                                       |   |     |
| Introduïsca el nom de l'arxiu.                                                          |   |     |
| Con Descripció                                                                          |   | ľ   |
| Descripcio                                                                              |   | ľ   |
|                                                                                         |   |     |
| but                                                                                     |   |     |
|                                                                                         |   |     |
|                                                                                         |   |     |
|                                                                                         | 4 |     |
| Introduïsca una descripció per a l'arxiu.                                               |   |     |
| + Afegir més<br>ben                                                                     |   | - 1 |
| Tipus de condició d'accés                                                               |   |     |
| G administrator                                                                         | ~ |     |
| Caleccione la condició d'accés que s'aplicarà als fitxers una vegada es deposite l'ítem |   | 1   |

Si no has adjuntat cap arxiu, no podràs fer el dipòsit.

| Pujar arxius                                                                                                    | 0 ^                                    |
|----------------------------------------------------------------------------------------------------|----------------------------------------|
| La càrrega d'un arxiu és obligatòria                                                                                                    | ×                                      |
| Ací trobarà tots els arxius que es troben actualment en l'item. Pot actualitzar les metadades del fitxer i les condicions d'accés i incloure fitxers addicionals simplement arrossegant-solt | tant en qualsevol instant en la pàgină |
| Encara no s'ha pujat cap arxiu.                                                                                                    |                                        |
| Tescarte                                                                                                    | uardar per a més endavant + Depositar  |

**4.** Per finalitzar, fes clic a **"Depositar**", si no es fa, no es completarà l'enviament i no passarà al flux de treball per a la seva revisió, aprovació i publicació pel personal de la secció de RODERIC.

En marcar el botó **Dipositar** pot aparèixer aquest missatge que indica que alguna metadada obligatòria no s'ha emplenat. Corregir l' error i marcar de nou Dipositar.

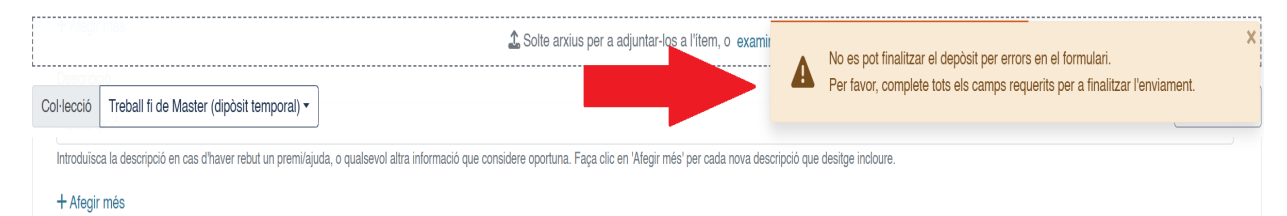

**5. El seu enviament ha finalitzat**. El document ha passat al flux de treball de RODERIC. En breu estarà disponible. En cas que hi haja algun error o un altre tipus de problema amb el dipòsit, se l'informarà del mateix.

Contacte: roderic@uv.es

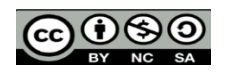